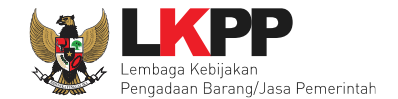

## 6. Pencatatan Non Tender

#### 6.1 Buat Paket Pencatatan Non Tender

Pilih Daftar Paket Kemudian pilih tab 'Pencatatan Non Tender'.

|   | IERANDA DAFTAR PAKET LOG AKSES GANTI PASSWO                                                                                | ORD                                                |                               |                                                      | U LOGOUT                              |
|---|----------------------------------------------------------------------------------------------------|----------------------------------------------------|-------------------------------|------------------------------------------------------|---------------------------------------|
| * | Petunjuk Penggunaan Aplikasi e-Procurement Lainnya     Calification     Tender Non Tender Pencatatan Non Tender Pencatatan | n e<br>tan Swakelola                               |                               | Latinen                                              | PPK 2 - Pejabat Pembuat Komitmen      |
| n | Beranda » Daftar Paket Non Tender<br>Buat Paket Buat Paket                                                                 |                                                    |                               |                                                      | Cari:                                 |
| 0 | Nama Paket                                                                                                    | Status 11                                          | Tanggal Buat                  | Satuan Kerja                                         | †L.                                   |
|   | Televisi Penunjukan Langsung spse 4.3                                                                                      | Paket Sudah Selesai                                | 12 Mei 2020                   | LEMBAGA KEBIJAKAN PENGADAAN<br>BARANGJASA PEMERINTAH | Paket Pencatatan                      |
|   | Rapat Koordinasi LPPPBJ dan Fasilitator Tender spse 4.3                                                                    | Draft                                              | 12 Mei 2020                   | LEMBAGA KEBIJAKAN PENGADAAN<br>BARANGJASA PEMERINTAH | ☑ Paket Pencatatan                    |
| L | Alat modal kantor e-Purchasing spse 4.3                                                                                    | Draft                                              | 4 Mei 2020                    | LEMBAGA KEBIJAKAN PENGADAAN<br>BARANGJASA PEMERINTAH | ☑ Paket Pencatatan ☺ Hapus Pencatatan |
|   | Televisi Penunjukan Langsung spse 4.3                                                                                      | Paket Sudah Selesai                                | 4 Mei 2020                    | LEMBAGA KEBIJAKAN PENGADAAN<br>BARANGJASA PEMERINTAH | C Paket Pencatatan                    |
|   | Perangkat Hyperconverged Infrastruktur Pengadaan Langsung<br>spse 4.3                                                      | Paket Sudah Selesai                                | 2 Mei 2020                    | LEMBAGA KEBIJAKAN PENGADAAN<br>BARANGJASA PEMERINTAH | C Paket Pencatatan                    |
|   | Tampilan 1 sampai 5 dari 5 data                                                                                            |                                                    |                               |                                                      | я с <mark>1</mark> э э                |
| 0 | Pembuatan paket Pencatatan Non Tender dimulai dengan mem<br>akan berakibat tidak dapat membuat paket Pencatatan Nor        | nilih paket yang sudah diumum<br>n <b>Tender</b> . | nkan pada Aplikasi SiRUP terl | ebih dahulu. <b>Paket yang belum diumumk</b> a       | an pada Aplikasi SiRUP                |

Gambar 202. Halaman Daftar Paket Pencatatan Non Tender

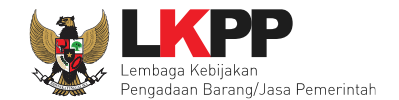

Selanjutnya pilih paket yang terdapat di RUP (Rencana Umum Pengadaan).

| Daftar Paket » Daftar Rencana                                                        | Paket                                                                                                    |                        |                                    |                   |                    |  |  |  |  |
|--------------------------------------------------------------------------------------|----------------------------------------------------------------------------------------------------|------------------------|------------------------------------|-------------------|--------------------|--|--|--|--|
| /L/PD * Lembaga Kebijakan Pengadaan Barang/Jasa Pemerintah - 3                       |                                                                                                    |                        |                                    |                   |                    |  |  |  |  |
| Tahun Anggaran   2021 -   Pilih K/L/PD, Tah                                          |                                                                                                    |                        |                                    |                   |                    |  |  |  |  |
| Satuan Kerja *                                                                       | LEMBAGA KEBIJAKAN PENGADAAN BARANGJASA PEMERINTA                                                                     | λH                     | - 3                                | Angg              | aran, Satuan Kerja |  |  |  |  |
| Metode Pemilihan Penunjukan Langsung 🗸                                               |                                                                                                    |                        |                                    |                   | etode Pemilihan    |  |  |  |  |
|                                                                                      | Update RUP                                                                                                    |                        |                                    |                   |                    |  |  |  |  |
| Pembuatan paket Pencatatan No<br>akan berakibat tidak dapat mer<br>ampilan 25 ¢ data | n Tender dimulai dengan memilih paket yang sudah diumumkan pada<br>nbuat paket Pencatatan Non Tender.<br>Pilih Paket | Aplikasi SiRUP terlebi | h dahulu. <b>Paket yang b</b>      | elum diumumkan pa | da Aplikasi SiRUP  |  |  |  |  |
| t↓<br>Kode RUP Nama Paket                                                            | 14                                                                                                    | 1.<br>Sumber Dana      | Metode 11<br>Pemilihan<br>Penyedia | Pagu              | Tahun Anggaran     |  |  |  |  |
| 27476423 Paket Project M<br>Sanggah D41 0                                            | lanagement Office Kedeputian Bidang Hukum dan Penyelesaian<br>04                                                     | APBN                   | Seleksi                            | Rp 1,1 M          | 2021               |  |  |  |  |
| 27475375 Paket Project M<br>Sanggah D43 0                                            | lanagement Office Kedeputian Bidang Hukum dan Penyelesaian<br>03                                                     | APBN                   | Seleksi                            | Rp 859,8 Jt       | 2021               |  |  |  |  |

Gambar 203. Halaman Daftar Rencana Paket

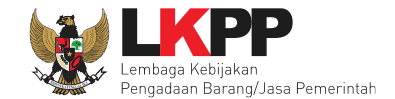

#### Selanjutnya akan muncul halaman informasi paket, klik *button* 'Buat Paket' untuk membuat paket pencatatan non tender.

| Kode RUP         | 2728 | 27284330                                           |                               |                    |  |  |  |  |  |  |
|------------------|------|----------------------------------------------------|-------------------------------|--------------------|--|--|--|--|--|--|
| Nama Paket       | Sew  | Sewa Internet Backup                               |                               |                    |  |  |  |  |  |  |
| K/L/PD           | Lem  | Lembaga Kebijakan Pengadaan Barang/Jasa Pemerintah |                               |                    |  |  |  |  |  |  |
| Satuan Kerja     | LEM  | IBAGA KEBIJAKAN PENGA                              | DAAN BARANGJASA PEMERINTAH    |                    |  |  |  |  |  |  |
| Nilai Pagu Paket | Rp.  | 500.000.000,00                                     |                               |                    |  |  |  |  |  |  |
| Tahun Anggaran   | 202  | 1                                                  |                               |                    |  |  |  |  |  |  |
| Jenis Pengadaan  | Jasa | a Lainnya                                          |                               |                    |  |  |  |  |  |  |
| Anggaran         | No   | Sumber Dana                                        | Kode Anggaran                 | Nilai              |  |  |  |  |  |  |
|                  | 1    | APBN                                               | WA.3927.EAA.001.002.0F.522141 | Rp. 500.000.000,00 |  |  |  |  |  |  |
|                  | B    | Buat Paket Buat                                    | Paket                         |                    |  |  |  |  |  |  |

Gambar 204. Halaman Informasi Rencana Pengadaan

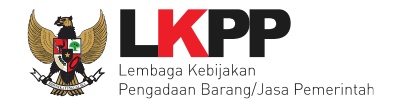

# Selanjutnya pilih "ok"

| enc<br>ak | atatan Non<br>Informasi I lati | ihan  | -lpse.lkpp.go.id s   | ays |                           |        | belur        | n diumumkan pada |
|-----------|--------------------------------|-------|----------------------|-----|---------------------------|--------|--------------|------------------|
| ja        | Apal                           | kah b | enar ini Paket Anda? |     |                           |        |              | i:               |
| H.        | Kode RUR                       |       |                      |     |                           |        |              |                  |
| I.        | Nama Pal                       |       |                      |     |                           |        |              | -                |
| III       | K/L/PD                         |       |                      |     |                           | Cancel | OK           |                  |
| k         | Satuan Ke                      |       |                      |     |                           |        |              | Klik ok          |
| n         | Nilai Pagu Paket               | Rp. 5 | 00.000.000,00        |     |                           |        |              |                  |
| k         | Tahun Anggaran                 | 2021  |                      |     |                           |        |              |                  |
|           | Jenis Pengadaan                | Jasa  | Lainnya              |     |                           |        |              |                  |
| n         | Anggaran                       | No    | Sumber Dana          |     | Kode Anggaran             |        | Nilai        |                  |
| k         |                                | 1     | APBN                 |     | WA.3927.EAA.001.002.0F.52 | 2141   | Rp. 500.000. | 000,00           |
|           |                                |       | Buat Paket           |     |                           |        |              | Close            |

Gambar 205. Halaman Persetujuan Buat Paket

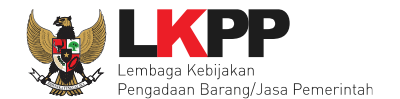

|                                                    | Kode I                            | Kode RUP Nama Paket                               |                                          |                  |                 |                  | Sumber Dar     | na                                                      |
|----------------------------------------------------|-----------------------------------|---------------------------------------------------|------------------------------------------|------------------|-----------------|------------------|----------------|---------------------------------------------------------|
|                                                    | 27284                             | 330                                               | Sewa Internet Backup                     |                  |                 |                  | APBN           |                                                         |
| /L/PD                                              | Lembaga Ke                        | ambaga Kebijakan Pengadaan Barang/Jasa Pemerintah |                                          |                  |                 |                  |                |                                                         |
| atuan Kerja                                        | LEMBAGA K                         | LEMBAGA KEBIJAKAN PENGADAAN BARANGJASA PEMERINTAH |                                          |                  |                 |                  |                |                                                         |
| nggaran                                            | Tahun                             | Sumb                                              | oer Dana                                 | Kode Anggaran    |                 | Nilai            |                | PPK                                                     |
|                                                    | 2021                              | APBN                                              | l                                        | WA.3927.EAA.001. | 002.0F.522141   | Rp. 500.0        | 00.000,00      | PPK 2                                                   |
|                                                    |                                   |                                                   |                                          |                  |                 |                  | 1              | L. <i>Input</i> Lokasi                                  |
| lilai Pagu Paket                                   | Rp. 500.000.                      | .000,00                                           |                                          |                  |                 |                  | 1              | L. <i>Input</i> Lokasi<br>Pekeriaan                     |
| lilai Pagu Paket<br>okasi Pekerjaan *              | Rp. 500.000.                      | .000,00                                           | Kabupaten/Kota *                         |                  | Detail Lokasi * |                  |                | L. <i>Input</i> Lokasi<br>Pekeriaan                     |
| lilai Pagu Paket<br>okasi Pekerjaan *<br>2. Simpan | Rp. 500.000. Provinsi • DKI Jakar | .000,00<br>ta                                     | Kabupaten/Kota *<br>- Jakarta Selatan (K | (ota) –          | Detail Lokasi * | n Pengadaan Bara | ng/Jasa Permer | L. <i>Input</i> Lokasi<br>Pekerjaan<br><sup>intah</sup> |

#### Gambar 206. Halaman Edit Paket Pencatatan Non Tender

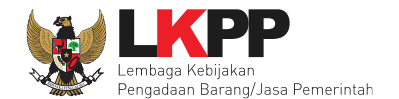

| Daftar Paket » Edit Paket  |                   |                                                    |                |                               |                        |         |  |  |
|----------------------------|-------------------|----------------------------------------------------|----------------|-------------------------------|------------------------|---------|--|--|
| Data paket telah tersimpan | Paket k           | berhasil disimpan                                  |                |                               |                        |         |  |  |
| Rencana Umum Pengadaan     | KODE KUP          | Nama Paket                                         |                |                               | Sumber Da              | ana     |  |  |
|                            | 27284330          | Sewa Internet Backup                               |                |                               | APBN                   |         |  |  |
| K/L/PD                     | Lembaga Kebijaka  | Lembaga Kebijakan Pengadaan Barang/Jasa Pemerintah |                |                               |                        |         |  |  |
| Satuan Kerja               | LEMBAGA KEBIJA    | KAN PENGADAAN BARANGJA                             | ASA PEMERINTAH |                               |                        |         |  |  |
| Anggaran                   | Tahun Su          | mber Dana                                          | Kode Anggaran  |                               | Nilai                  | РРК     |  |  |
|                            | 2021 AP           | BN                                                 | WA.3927.EAA.00 | WA.3927.EAA.001.002.0F.522141 |                        | PPK 2   |  |  |
| Nama Paket *               | Sewa Internet Ba  | ackup (10/02)                                      |                |                               |                        |         |  |  |
| Nilai Pagu Paket           | Rp. 500.000.000,0 | 0                                                  |                |                               |                        |         |  |  |
| Lokasi Pekerjaan *         | Provinsi *        | Kabupaten/Kota                                     | •              | Detail Lokasi *               |                        |         |  |  |
|                            | DKI Jakarta       | - Jakarta Selatan                                  | (Kota) -       | Lembaga Kebijakan Peng        | adaan Barang/Jasa Peme | ərintah |  |  |
| 🖹 Simpan dan Membuat Paket | O Tambah Lokas    | <sup>si</sup><br>Pilih kembali                     |                |                               |                        |         |  |  |
|                            |                   |                                                    |                |                               |                        |         |  |  |
| * Wajib diisi.             |                   |                                                    |                |                               |                        |         |  |  |

Gambar 207. Halaman Berhasil SImpan Paket Non Tender

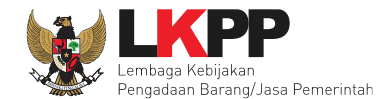

## 6.2 Edit Paket Pencatatan Non Tender

Pilih paket pencatatan

| - |                                                                                                    |                                           |                              |                                                      |                                   |
|---|----------------------------------------------------------------------------------------------------|-------------------------------------------|------------------------------|------------------------------------------------------|-----------------------------------|
|   | Tender Non Tender Pencataan Non Tender Pencata                                                                     | tan Swakelola                             |                              |                                                      |                                   |
|   | Beranda » Daftar Paket Non Tender                                                                                  |                                           |                              |                                                      |                                   |
|   | Buat Paket                                                                                                    |                                           |                              |                                                      |                                   |
|   | Tampilan 25 💠 data                                                                                                 |                                           |                              |                                                      | Cari:                             |
|   | Nama Paket                                                                                                    | Status                                    | Tanggal Buat                 | <sub>Sat</sub> Pilih paket                           | †↓                                |
|   | Sewa Internet Backup (10/02) Tender apec 3                                                                         | Draft                                     | 10 Februari 2021             | LEN<br>BAI pencatatan                                | Paket Pencatatan                  |
|   | Televisi Penunjukan Langsung spse 4.3                                                                              | Paket Sudah Selesai                       | 12 Mei 2020                  | LEMBAGA KEBIJAKAN PENGADAAN<br>BARANGJASA PEMERINTAH | Paket Pencatatan                  |
|   | Rapat Koordinasi LPPPBJ dan Fasilitator Tender spse 4.3                                                            | Draft                                     | 12 Mei 2020                  | LEMBAGA KEBIJAKAN PENGADAAN<br>BARANGJASA PEMERINTAH | Paket Pencatatan Hapus Pencatatan |
|   | Alat modal kantor e-Purchasing spse 4.3                                                                            | Draft                                     | 4 Mei 2020                   | LEMBAGA KEBIJAKAN PENGADAAN<br>BARANGJASA PEMERINTAH | Paket Pencatatan Hapus Pencatatan |
|   | Tèlevisi Penunjukan Langsung spse 4.3                                                                              | Paket Sudah Selesai                       | 4 Mei 2020                   | LEMBAGA KEBIJAKAN PENGADAAN<br>BARANGJASA PEMERINTAH | Paket Pencatatan                  |
|   | Perangkat Hyperconverged Infrastruktur Pengadaan Langsung<br>spse 4.3                                              | Paket Sudah Selesai                       | 2 Mei 2020                   | LEMBAGA KEBIJAKAN PENGADAAN<br>BARANGJASA PEMERINTAH | Paket Pencatatan                  |
|   | Tampilan 1 sampai 6 dari 6 data                                                                                    |                                           |                              |                                                      | « c 1 > »                         |
|   | Pembuatan paket Pencatatan Non Tender dimulai dengan mer<br>akan berakibat tidak dapat membuat paket Pencatatan No | nilih paket yang sudah diumu<br>n Tender. | mkan pada Aplikasi SiRUP ter | lebih dahulu. <b>Paket yang belum diumumk</b> a      | an pada Aplikasi SiRUP            |

Gambar 208. Halaman Daftar Paket Pencatatan Non Tender

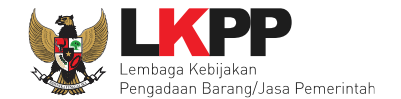

Pilih jenis pengadaan, metode pemilihan, bukti pembayaran, tanggal selesai paket, uraian pekerjaan, serta realisasi anggaran.

| Beranda » Daftar Paket » Edit Pencatat                | Beranda » Daftar Paket » Edit Pencatatan Non Tender |                              |               |                   |                           |            |  |  |  |
|-------------------------------------------------------|-----------------------------------------------------|------------------------------|---------------|-------------------|---------------------------|------------|--|--|--|
| Penting:<br>Paket Pencatatan Non Tender wajib diisi d | iengan lengkap.                                     |                              |               |                   |                           |            |  |  |  |
| Kode Paket                                            | 290999                                              |                              |               |                   |                           |            |  |  |  |
| Nama Paket                                            | Sewa Internet Backup (10/02)                        | Detil                        |               |                   |                           |            |  |  |  |
| Jenis Pengadaan                                       | Jasa Lainnya                                        | -                            |               |                   |                           |            |  |  |  |
| Metode Pemilihan                                      | Penunjukan Langsung                                 | ~                            | 1. Lengka     | pi data paket     |                           |            |  |  |  |
| Nilai Pagu                                            | Rp. 500.000.000,00                                  |                              |               |                   |                           |            |  |  |  |
| Realisasi                                             | No. Jenis Realisasi                                 | Nilai Rea                    | alisasi       | Tanggal Realisasi |                           |            |  |  |  |
|                                                       | + Tambah Realisasi                                  | 2. Tambah Realis             | sasi Anggaran |                   | Total Nilai R<br>Rp. 0,00 | lealisasi: |  |  |  |
| Tanggal Paket Selesai *                               |                                                     | <b>m</b>                     |               |                   |                           |            |  |  |  |
|                                                       | Tanggal Paket Selesai adalah                        | h Tanggal berakhirnya Kontra | k.            |                   |                           |            |  |  |  |

Gambar 209. Halaman Edit Non Transaksional

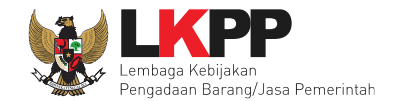

#### Form Realisasi

| Beranda » Edit Paket » Form Realisasi |                                                     |                                  |
|---------------------------------------|-----------------------------------------------------|----------------------------------|
| Bukti Pembayaran                      | Non SPK 🗸                                           |                                  |
| Jenis Realisasi                       | Bukti Pembelian                                     | ~                                |
| Nomor Dokumen                         |                                                     |                                  |
| Nilai Realisasi (Rp) *                | 1. Input Data                                       |                                  |
|                                       | Gunakan koma untuk pemisah desimal. Realisasi       |                                  |
| Tanggal Realisasi *                   | <b>m</b>                                            |                                  |
| Keterangan                            |                                                     |                                  |
| Pilih Penyedia                        | Pilih Penyedia setelah selesai menyimpan realisasi. |                                  |
| Simpan Centrolati                     | lih simpan                                          | Total Nilai Realisasi : Rp. 0,00 |

Gambar 210. Halaman Form Realisasi

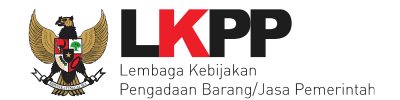

## Setelah berhasil tersimpan akan muncul form Tambah Penyedia.

| Beranda » Edit Paket » Form i | Realisasi                                          |                           |       |                                           |  |  |  |  |
|-------------------------------|----------------------------------------------------|---------------------------|-------|-------------------------------------------|--|--|--|--|
| Berhasil simpan Realisasi     |                                                    |                           |       |                                           |  |  |  |  |
| Bukti Pembayaran              | Non SPK 🗸                                          |                           |       | •                                         |  |  |  |  |
| Jenis Realisasi               | Bukti Pembelian                                    |                           |       | ~                                         |  |  |  |  |
| Nomor Dokumen                 | 266727282278                                       |                           |       |                                           |  |  |  |  |
| Nilai Realisasi (Rp) *        | ilai Realisasi (Rp) * 489.000.000,00               |                           |       |                                           |  |  |  |  |
|                               | Gunakan koma untuk pemisah desir                   | nal.                      |       |                                           |  |  |  |  |
| Tanggal Realisasi *           | 02-02-2021                                         | <b>m</b>                  |       |                                           |  |  |  |  |
| Keterangan                    |                                                    |                           |       | ,                                         |  |  |  |  |
| Pilih Penyedia                | Data Non SiKaP ►                                   | Tambah Penyedia           |       |                                           |  |  |  |  |
|                               | No Nama Penyedia                                   | NPWP                      | Email | Telp Alamat                               |  |  |  |  |
| Dokumen Realisasi             |                                                    |                           |       |                                           |  |  |  |  |
| Dokumen yang dapat di upload  | hanya file/dokumen yang memiliki ekstensi *.pdf, * | .jpg, *.jpeg, atau *.png. |       |                                           |  |  |  |  |
| Dokumen *                     |                                                    | l dokumen Realisasi       |       |                                           |  |  |  |  |
|                               | Nama File                                          | Tanggal Upload            |       | Aksi                                      |  |  |  |  |
| 🖺 Simpan Kembali              |                                                    |                           |       | Total Nilai Realisasi : Rp. 489.000.000,0 |  |  |  |  |

Gambar 211. Halaman Form Realisasi

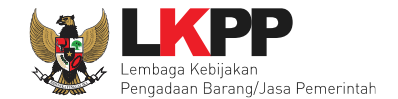

Selanjutnya akan muncul *form* pilih penyedia, jika memilih penyedia data non SIKaP. PPK mengisikan data penyedia.

| Nama Penyedia | Silakan Masukkan Nama Penyedia        |                       |
|---------------|---------------------------------------|-----------------------|
| NPWP          | Silakan Masukkan NPWP Penyedia        |                       |
| Email         | Silakan Masukkan Email Penyedia       | Isi data penyedia non |
| Telepon       | Silakan Masukkan No. Telepon Penyedia | SIKaP                 |
| Alamat        | Silakan Masukkan Alamat Penyedia      |                       |

Gambar 212. Halaman Pilih Non Penyedia

Jika data penyedia ada di SIKaP, PPK isi NPWP penyedia yang terdaftar.

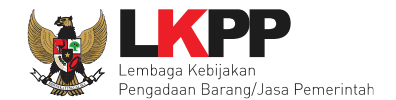

|    | BERANDA DAFTAR PAKET                                      | LOG AKSES GANTI PASSWORI       | 2                                      |                                      |                          |
|----|-----------------------------------------------------------|--------------------------------|----------------------------------------|--------------------------------------|--------------------------|
| al | Petunjuk Penggunaan                                       | Aplikasi e-Procurement Lainnya | Latina                                 | Latines                              | Fatines                  |
|    | Beranda » Edit Jenis Re                                   | ealisasi » Pilih Penyedia      |                                        |                                      |                          |
| а  | NPWP                                                      | Silahkan Masukan NPWP Pen      | yedia                                  | sikan NPWP penyedia                  |                          |
| а  | Q Cari Penyedia<br>Silahkan pilih salah satu<br>O Kembali | Pilih cari penyeo              | lia<br>Ikan pencarian penyedia, Ialu c | heklist penyedia yang akan di masuka | an ke daftar penunjukan. |

# Gambar 213. Halaman Isi NPWP Penyedia

| Beranda » Edit Jenis Re   | ealisasi » Pilih Non  | Penyedia                                      |                                           |                    |            |             |  |
|---------------------------|-----------------------|-----------------------------------------------|-------------------------------------------|--------------------|------------|-------------|--|
|                           |                       |                                               |                                           |                    |            |             |  |
| Nama Perusahaan           | PT. Ikpp penyedi      | ia 1                                          |                                           |                    |            |             |  |
| NPWP                      | 12.121.212.1-212.121  |                                               |                                           |                    |            |             |  |
| Q Cari Penyedia           | + Tambah Penyedia     |                                               |                                           |                    |            |             |  |
| Den Name Dennehmen        |                       | NEWE                                          | Eil                                       | Tala               | 01         | Status      |  |
| Nama Perusahaan           |                       | NEWE                                          | Email                                     | Telp               | Alamat     | Status      |  |
|                           |                       | 12.121                                        | jalatest@gmail.com                        | 021345678          | jalan test | Belum Pilih |  |
|                           | Pliin penye           | ala                                           |                                           |                    |            |             |  |
| Anda tidak dapat memili   | h penyedia, karena ju | umlah penyedia yang terdaftar di pengadaan ir | ni sudah melebihi batas yang di tentukan. |                    |            |             |  |
| Silahkan pilih salah satu | ı paramater pencariar | untuk melakukan pencarian penyedia, lalu ch   | eklist penyedia yang akan di masukan ke d | laftar penunjukan. |            |             |  |
| 🖺 Simpan                  | Pilih s               | impan                                         |                                           |                    |            |             |  |

Gambar 214. Halaman Pilih Penyedia

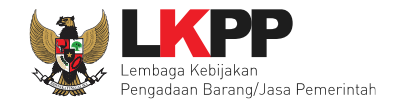

Realisasi yang telah dimasukkan akan masuk kedalam kolom realisasi.

| Beranda × Edit Paket + Form Realisasi              |            |                               |                                 |                     |             |                     |                 |               |
|----------------------------------------------------|------------|-------------------------------|---------------------------------|---------------------|-------------|---------------------|-----------------|---------------|
|                                                    | _          |                               |                                 |                     |             |                     |                 |               |
| <ul> <li>Berhasil simpan draft penyedia</li> </ul> |            |                               |                                 |                     |             |                     |                 |               |
| Bukti Pembayaran                                   | N          | on SPK                        | ~                               |                     |             |                     |                 |               |
| Jenis Realisasi                                    | В          | ukti Pembelian                |                                 |                     |             |                     |                 | ~             |
| Nomor Dokumen                                      | 26         | 6727282278                    |                                 |                     |             |                     |                 |               |
| Nilai Realisasi (Rp) *                             | 48         | 9.000.000,00                  |                                 |                     |             |                     |                 |               |
|                                                    | G          | unakan koma untuk pemisah     | desimal.                        |                     |             |                     |                 |               |
| Tanggal Realisasi *                                | 02         | -02-2021                      | (iii)                           |                     |             |                     |                 |               |
| Keterangan                                         |            |                               |                                 |                     |             |                     |                 |               |
| Pilih Penyedia                                     | De         | ta Non SIKaP 🝷                |                                 |                     |             |                     |                 |               |
|                                                    |            | C Tambah Penyedia             |                                 |                     |             |                     |                 |               |
|                                                    | No         | Nama Penyedia                 | NPWP                            | Email               |             | Telp                | Alamat          |               |
|                                                    | 1          | rekanan10                     | 36.387.373.7-829.296            | sejahtera@gmail.com |             | 02173737382         | bintaro         | Hapus         |
|                                                    | _          |                               |                                 |                     |             |                     |                 |               |
| Dokumen Realisasi                                  |            |                               |                                 |                     |             |                     |                 |               |
| Dokumen yang dapat di upload hanya file/           | dokur      | nen yang memiliki ekstensi *  | odf. *.ioa. *.ioea. atau *.ona. |                     |             | Dilih iika ind      | ain (           |               |
| Dokumen *                                          | -          |                               | Dokumen Berhasil                | Di Upload           |             | гин јка ше<br>Изрис | 5111            |               |
|                                                    | -          |                               |                                 |                     |             | Dokumen             |                 |               |
| Klik Simpan                                        | F          | ile berhasil diupload         |                                 |                     |             | Dokumen             |                 |               |
|                                                    | Nar        | na File                       |                                 |                     | Tanggal Up  | bload               |                 | Aksi          |
| V                                                  | <b>4</b> E | erita Acara Hasil Pemilihan-8 | 1315999.pdf                     |                     | 10 Februari | 2021 10:20          |                 | Û             |
| 🖺 Simpan Kembali                                   |            |                               |                                 |                     |             | Total Nilai Re      | alisasi : Rp. 4 | 89.000.000,00 |

Gambar 215. Halaman Form Realisasi

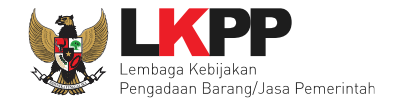

Selanjutnya isi uraian pekerjaan, upload informasi lainnya, dan pilih simpan untuk menyimpan data paket pencatatan non tender.

| Kode Paket     290999       Nama Paket     Sava Internet Backup (10/02) Dettil       Jenis Pengadaan     Jasa Lainnya                                                                 |                  |
|----------------------------------------------------------------------------------------------------|------------------|
| Penting:<br>Paket Pencataan Non Tender wajib diisi dengkap.       Kode Paket     290999       Nama Paket     Sewa Internet Backup (10/02) Dett       Jenis Pengadaan     Jasa Lainnya |                  |
| Kode Paket     290999       Nama Paket     Sewa Internet Backup (10/02) Dett       Jenis Pengadaan     Jasa Lainnya                                                                   |                  |
| Name Paket     Sewa Internet Backup (10/02) Detil       Jenis Pengadaan     Jasa Lainnya                                                                                              |                  |
| Jasa Lainnya -                                                                                                    |                  |
|                                                                                                    |                  |
| Metode Pemilihan Penunjukan Langsung V                                                                                                    |                  |
| Nilai Pagu Rp. 500.000.000,00                                                                                                    |                  |
| Realisasi No. Jenis Realisasi Nilai Realisasi Tanggal Realisasi                                                                                                    |                  |
| 1         Bukti Pembelian         Sudah Pilih Penyada         Rp. 489.000.000,00         02-02-2021                                                                                   | Hapus            |
|                                                                                                    |                  |
| + Tambah Realisasi                                                                                                    | Nilai Realisasi: |
| PD. 45                                                                                                    | 9.000.000,00     |
| Tanggal Paket Selesai *                                                                                                    |                  |
| lsi tanggal paket selesai                                                                                                    |                  |
| Tanggal Paket Selesai adalah Tanggal berakhirnya Kontra                                                                                                    |                  |
|                                                                                                    |                  |
| Uraian Pekerjaan                                                                                                    |                  |
|                                                                                                    | 26               |
|                                                                                                    |                  |
|                                                                                                    |                  |
| lsi urajan pekerjaan                                                                                                    |                  |
| ioi araian pekerjaan                                                                                                    |                  |
|                                                                                                    |                  |
|                                                                                                    |                  |
|                                                                                                    |                  |
|                                                                                                    |                  |
|                                                                                                    |                  |
|                                                                                                    |                  |
|                                                                                                    |                  |
| Pilih simpan                                                                                                    |                  |
|                                                                                                    |                  |
| C Kembali                                                                                                    |                  |

Gambar 216. Halaman Input Data Pencatatan non Tender

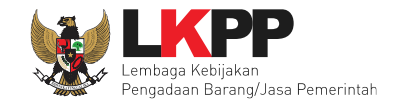

#### Jika berhasil disimpan akan keluar notifikasi "Paket berhasil disimpan"

| Paket berhasil di simpan                               | Paket berhasil dis                      | impan                   |                         |                                              |
|--------------------------------------------------------|-----------------------------------------|-------------------------|-------------------------|----------------------------------------------|
| Penting:<br>Paket Pencatatan Non Tender wajib diisi de | engan lengkap.                          |                         |                         |                                              |
| Kode Paket                                             | 290999                                  |                         |                         |                                              |
| Nama Paket                                             | Sewa Internet Backup (10/02) Detil      |                         |                         |                                              |
| Jenis Pengadaan                                        | Jasa Lainnya                            | •                       |                         |                                              |
| Metode Pemilihan                                       | Penunjukan Langsung 🛛 🗸                 |                         |                         |                                              |
| Nilai Pagu                                             | Rp. 500.000.000,00                      |                         |                         |                                              |
| Realisasi                                              | No. Jenis Realisasi                     |                         | Nilai Realisasi         | Tanggal Realisasi                            |
|                                                        | 1 Bukti Pembelian Sudah Plilh Pen       | iyedia                  | Rp. 489.000.000,00      | 02-02-2021                                   |
|                                                        |                                         |                         |                         | Total Nilai Realisasi:<br>Rp. 489.000.000,00 |
| Tanggal Paket Selesai *                                | 4 Februari 2021                         |                         |                         |                                              |
|                                                        | 04-02-2021                              | 🛗 Belum ada perubahan   |                         |                                              |
|                                                        | Ubah Tanggal Selesai                    |                         |                         |                                              |
|                                                        | * Alasan wajib diisi jika ada perubahar | n tanggal paket selesai | Jika PPK ingin ubah t   | anggal selesai,                              |
|                                                        |                                         |                         | silahkan isi alasan per | ubahan tanggal                               |
|                                                        |                                         |                         | paket sele              | esai                                         |
|                                                        | Tanggal Paket Selesai adalah Tanggal    | berakhirnya Kontrak.    |                         |                                              |

Gambar 217. Halaman Notifikasi Paket Berhasil Disimpan

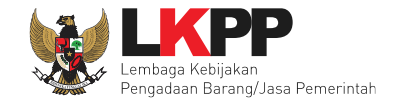

Jika sudah selesai simpan, paket pencatatan akan masuk ke beranda. PPK dapat ubah realisasi jika ada perubahan tanggal paket selesai.

| Г  | BERANDA             | DAFTAR P                                        | KET LOGAKSES G/                | NTIPASSWORD                               |    |                     |    |                  |       | © LOGOUT                     |
|----|---------------------|-------------------------------------------------|--------------------------------|-------------------------------------------|----|---------------------|----|------------------|-------|------------------------------|
| ^  | # Petunjuk          | Penggunaan                                      | Aplikasi e-Procurement Lainnya |                                           |    |                     |    |                  | PPK   | 2 - Pejabat Pembuat Komitmen |
| Ľ  |                     |                                                 |                                |                                           |    |                     |    |                  |       | Latino                       |
|    | Tender              | Non Tender                                      | Pencatatan Non Tender          | Pencatatan Swakelola                      |    |                     |    |                  |       |                              |
| 'n | Pencata<br>Tampilan | a <mark>tan Non Ten</mark> a<br>25 <b>\$</b> da | der<br>fa                      |                                           |    |                     |    |                  | Cari: |                              |
| L  | Kode Pak            | vet †Ļ I                                        | Nama Paket                     |                                           | 11 | Status              | †Ļ | Tanggal Buat     |       |                              |
| L  | 290999              |                                                 | Sewa Internet Backup (10/02)   | Penunjukan Langsung spse 3                |    | Paket Sudah Selesai |    | 10 Februari 2021 |       | Ubah Realisasi               |
| P  | 219999              |                                                 | Televisi Penunjukan Langsung   | spse 4.3                                  |    | Paket Sudah Selesai |    | 12 Mei 2020      |       | Ubah Realisasi               |
| L  | 213999              |                                                 | Televisi Penunjukan Langsung   | spse 4.3                                  |    | Paket Sudah Selesai |    | 4 Mei 2020       |       | Ubah Realisasi               |
| L  | 212999              |                                                 | Perangkat Hyperconverged Inf   | nisitelikitir Pengadaan Langsung spse 4.3 |    | Paket Sudah Selesai |    | 2 Mei 2020       |       | Ubah Realisasi               |
| 11 | Tampilan 1          | sampai 4 dar                                    | i 4 data                       |                                           |    |                     |    |                  |       | a + <b>1</b> + a             |

Gambar 218. Halaman Beranda Pencatatan Non Tender

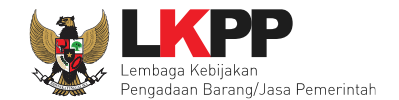

#### 7. Pencatatan Swakelola

#### 7.1 Buat Paket Pencatatan Swakelola

Pilih Daftar Paket Kemudian pilih tab 'Pencatatan Swakelola'.

| SERANDA DAFTAR PAKET LOG AKSE                           | GANTI PASSWORD                      |                             |                       | 0 LOGOUT                          |
|---------------------------------------------------------|-------------------------------------|-----------------------------|-----------------------|-----------------------------------|
| Petunjuk Penggunaan Aplikasi e-Pe                       | ocurement Lainnya                   |                             |                       | PPK 19 - Pejabat Pembuat Komitmen |
| Tender Non Tender Pencatatan No<br>Buat Paket Swakelola | n Tender Pencatatan Swakelok        | 1                           |                       |                                   |
| Buat Paket<br>Tampilan 25 \$ data                       |                                     |                             |                       | Cari:                             |
| Nama Paket                                              | ↓† Status                           | 👫 Tanggal Buat              | 👫 Satuan Kerja        | 11                                |
|                                                         | ٩                                   | No data available in table  |                       |                                   |
| Tampilan 0 hingga 0 dari 0 data                         |                                     |                             |                       | 0C C 3 39-                        |
| Pembuatan paket swakelola dimulai denga                 | n memilih dari RUP. Paket yang tida | ak terdaftar pada RUP tidak | dapat diswakelolakan. |                                   |
|                                                         |                                     |                             |                       |                                   |

Gambar 219. Halaman Daftar Paket – Pencatatan Swakelola

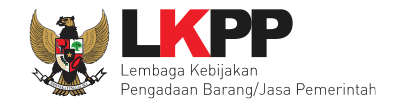

#### Selanjutnya pilih paket yang terdapat di RUP (Rencana Umum Pengadaan)

| Daftar Paket » Daftar Rencana S                      | wakelola                                                                                          |                    |            |                     |
|------------------------------------------------------|---------------------------------------------------------------------------------------------------|--------------------|------------|---------------------|
| K/L/PD *                                             | Lembaga Kebijakan Pengadaan Barang/Jasa Pemerintah                                                | • 🗧                |            | Pilih K/L/PD,Tahur  |
| Tahun Anggaran                                       | 2021 -                                                                                            | >                  |            | Anggaran, dan Satua |
| Satuan Kerja *                                       | LEMBAGA KEBIJAKAN PENGADAAN BARANGJASA PEMERINTAH                                                 | - <b>3</b>         |            | Kerja               |
| Update RUP Pilil<br>Pembuatan paket swakelola dimula | n untuk update RUP<br>ai dengan memilih dari paket RUP. Paket yang tidak terdaftar pada RUP tidak | dapat diswakelola. |            |                     |
| Fampilan 25 💠 data                                   |                                                                                                   |                    | Cari       | i:                  |
| Kode RUP 🌐 Nama Paket                                |                                                                                                   | j Sumber Dana j    | Pagu       | †↓ Tahun †↓         |
| 25046994 Pelaksanaan Mo                              | nitoring dan Evaluasi Kebijakan Pengadaan Barang/Jasa di Pilih Pak                                | et APBN            | Rp 42,7 Jt | 2021                |
| 24614528 Pengelolaan Apli                            | kasi SPSE 4.3                                                                                     | APBN               | Rp 99,8 Jt | 2021                |
| 24612538 Belanja Barang (                            | Dperasional Covid-19                                                                              | APBN               | Rp 15 Jt   | 2021                |

Gambar 220. Halaman Daftar Rencana Swakelola

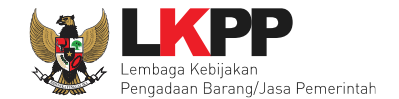

## Selanjutnya klik *button* 'Buat Paket' untuk membuat paket swakelola

| Kode RUP         |       |                     |                        |                 | 2. Klik ok        |
|------------------|-------|---------------------|------------------------|-----------------|-------------------|
| Nama Paket       |       |                     |                        | Cancel          | ок                |
| K/L/PD           |       |                     |                        |                 |                   |
| Satuan Kerja     | LEM   | BAGA KEBIJAKAN PENG | ADAAN BARANGJASA PEMER | RINTAH          |                   |
| Nilai Pagu Paket | Rp. 1 | 5.000.000,00        |                        |                 |                   |
| Tahun Anggaran   | 2021  |                     |                        |                 |                   |
| Anggaran         | No    | Sumber Dana         | Kode Anggaran          |                 | Nilai             |
|                  | 1     | APBN                | CJ.6320.UAB.23         | 1.051.OA.521131 | Rp. 15.000.000,00 |
|                  |       | Buat Paket 1.       | Buat Paket             |                 |                   |

Gambar 221. Halaman Informasi Paket Swakelola

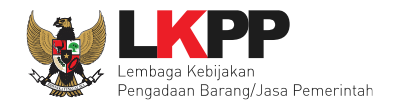

| Rencana Umum Pengadaan                                            | Kode RUP                                                                  | Nama Paket                                        | Sumber Dana                                  |                                                                 |                         |                                     |  |  |
|-------------------------------------------------------------------|---------------------------------------------------------------------------|---------------------------------------------------|----------------------------------------------|-----------------------------------------------------------------|-------------------------|-------------------------------------|--|--|
|                                                                   | 24612538                                                                  | Belanja Barang Oper                               | rasional Covid-19                            |                                                                 |                         | APBN                                |  |  |
| /L/PD                                                             | Lembaga Keb                                                               | ijakan Pengadaan Bara                             | ang/Jasa Pemerintah                          |                                                                 |                         |                                     |  |  |
| atuan Kerja                                                       | LEMBAGA KE                                                                | LEMBAGA KEBIJAKAN PENGADAAN BARANGJASA PEMERINTAH |                                              |                                                                 |                         |                                     |  |  |
| nggaran                                                           | Tahun                                                                     | Sumber Dana                                       | Kode An                                      | ggaran                                                          | Nilai                   | РРК                                 |  |  |
|                                                                   | 2021                                                                      | APBN                                              | CJ.6320.                                     | UAB.231.051.OA.521131                                           | Rp. 15.000.000,0        | 0 PPK 2                             |  |  |
| ama Paket*                                                        | Belanja Bara                                                              | ang Operasional Covid                             | -19                                          | Nama paket bisa<br>diubah                                       |                         | 1. Input Lokasi                     |  |  |
| ama Paket*<br>ilai Pagu Paket                                     | Rp. 15.000.00                                                             | ang Operasional Covid                             | -19                                          | Nama paket bisa<br>diubah                                       |                         | 1. <i>Input</i> Lokasi<br>Pekerjaan |  |  |
| ama Paket*<br>ilai Pagu Paket<br>okasi Pekerjaan *                | Rp. 15.000.00                                                             | ang Ωperasional Covid<br>0,00<br><b>Kab</b> u     | -19<br>upaten/Kota *                         | Nama paket bisa<br>diubah<br>Detail Lokasi *                    |                         | 1. <i>Input</i> Lokasi<br>Pekerjaan |  |  |
| iama Paket*<br>ilai Pagu Paket<br>okasi Pekerjaan *               | Rp. 15.000.00<br>Provinsi *                                               | ang Operasional Covid<br>0,00<br>Kabu             | -19<br>upaten/Kota *<br>karta Selatan (Kota) | Nama paket bisa<br>diubah<br>Detail Lokasi *                    | wasan Rasuna Epicentrum | 1. <i>Input</i> Lokasi<br>Pekerjaan |  |  |
| lama Paket*<br>lilai Pagu Paket<br>okasi Pekerjaan *<br>2. Simpan | Relanja Bara<br>Rp. 15.000.00<br>Provinsi *<br>DKI Jakarta<br>OKI Jakarta | ang Operasional Covid<br>0,00<br>A Jak<br>okasi   | upaten/Kota *<br>karta Selatan (Kota)        | Nama paket bisa<br>diubah<br>Detail Lokasi *<br>Gedung LKPP, Ka | wasan Rasuna Epicentrum | 1. <i>Input</i> Lokasi<br>Pekerjaan |  |  |

Gambar 222. Halaman Edit Paket Swakelola

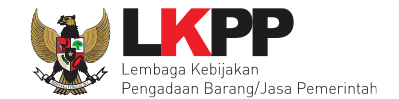

## Jika berhasil disimpan akan ada notifikasi berhasil disimpan

| Data paket telah tersimpan |                | Data Pa                                   | ket berhasil          |                   |                  |                         |            |     |
|----------------------------|----------------|-------------------------------------------|-----------------------|-------------------|------------------|-------------------------|------------|-----|
| Rencana Umum Pengadaan     | Kode BUE       | dis                                       | impan                 |                   |                  |                         | Sumber Dan | a   |
|                            | 24612538       | Belanja Barang Operasional Covid-19       |                       |                   |                  |                         | APBN       | -   |
| K/L/PD                     | Lembaga Kebi   | ebijakan Pengadaan Barang/Jasa Pemerintah |                       |                   |                  |                         |            |     |
| Satuan Kerja               | LEMBAGA KE     | BIJAKAN PENGAD                            | AAN BARANGJASA        | PEMERINTAH        |                  |                         |            |     |
| Anggaran                   | Tahun          | Sumber Dana                               | ,                     | ode Anggaran      |                  | Nilai                   | PP         | < . |
|                            | 2021           | APBN                                      | (                     | J.6320.UAB.231.05 | 51.OA.521131     | Rp. 15.000.000,0        | 0 PPF      | < 2 |
| Nilai Pagu Paket           | Rp. 15.000.000 | 0,00                                      |                       |                   |                  |                         |            | ,   |
| Lokasi Pekerjaan *         | Provinsi *     | ĸ                                         | abupaten/Kota *       |                   | Detail Lokasi *  |                         |            |     |
|                            | DKI Jakarta    | -                                         | Jakarta Selatan (Kota | ) •               | Gedung LKPP, Kav | wasan Rasuna Epicentrum |            |     |
|                            | • Tambah L     | okasi                                     |                       |                   |                  |                         |            |     |
| 🖹 Simpan dan Umumkan Paket | G Kembali      | Pilih k                                   | embali                |                   |                  |                         |            |     |
|                            |                |                                           |                       |                   |                  |                         |            |     |

Gambar 223. Halaman Paket Berhasil Disimpan

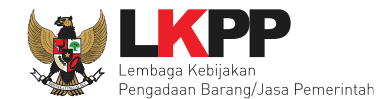

## 7.2 Edit Paket Pencatatan Swakelola

Pilih paket pada Daftar Paket dan tab 'Pencatatan Swakelola' kemudian klik button 'paket swakelola" untuk edit.

| Tender Non Tender Pencatatan Non Tender                           | Pencatatan Swakelola      | upan                       |                                          | upan                  |                                 |
|-------------------------------------------------------------------|---------------------------|----------------------------|------------------------------------------|-----------------------|---------------------------------|
| Beranda » Daftar Paket Swakelola                                  |                           |                            |                                          |                       |                                 |
| Buat Paket                                                        |                           |                            |                                          |                       |                                 |
| Tampilan 25 💠 data                                                |                           |                            |                                          | Cari:                 |                                 |
| Nama Paket                                                        | ↑↓ Status                 | 1) Tanggal Buat            | †↓ Sa                                    |                       | 11                              |
| Belanja Barang Operasional Covid-19 (08/02)<br>Swakelola spse 4.3 | Draft                     | 12 Februari 2021           | LE Klik paket swake                      | elola <sub>Masa</sub> | Paket Swakelola Hapus Swakelola |
| Pengelolaan Aplikasi SPSE 4.3 (ririz) Swakelola<br>spse 4.3       | Draft                     | 12 Februari 2021           | Lembaga kebijakan pengada<br>Pemerintah  | AN BARANGJASA         | Paket Swakelola                 |
| Pelaksanaan Reviu (Ade) <mark>Swakelola spse 4.3</mark>           | Paket Sudah Selesai       | 28 Juli 2020               | Pilih jika ingin hapu                    | s asA                 | Paket Swakelola                 |
| Pelaksanaan Reviu (ADT) Swakelola spse 4.3                        | Paket Sudah Selesai       | 28 Juli 2020               | paket                                    | NGJASA                | C Paket Swakelola               |
| ampilan 1 sampai 4 dari 4 data                                    |                           |                            |                                          |                       | « < <b>1</b> »                  |
| Pembuatan paket Pencatatan Swakelola dimulai de                   | ngan memilih paket yang s | udah diumumkan pada Aplika | si SiRUP terlebih dahulu. Paket yang bel | um diumumkan pada     | a Aplikasi SiRUP                |

Gambar 224. Halaman Daftar Paket swakelola

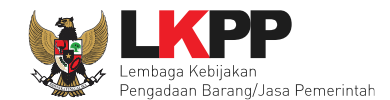

## Isi realisasi paket swakelola

| Beranda » Daftar Paket Swakelola » E    | dit Paket Swakelola                                                                       |                 |                   |                                     |
|-----------------------------------------|-------------------------------------------------------------------------------------------|-----------------|-------------------|-------------------------------------|
| Penting: Paket Swakelola belum bisa diu | mumkan jika isian belum dilengkapi.                                                       |                 |                   |                                     |
| Kode Paket                              | 91999                                                                                     |                 |                   |                                     |
| Nama Paket                              | Belanja Barang Operasional Covid-19 (08/02) Detil                                         | )               |                   |                                     |
| Metode Pemilihan                        | E-Swakelola                                                                               |                 |                   |                                     |
| Tipe Swakelola                          | ✓ K/L/PD PENANGGUNG JAWAB ANGGARAN<br>K/L/PD PELAKSANA SWAKELOLA<br>ORGANISASI MASYARAKAT | Pilih tipe      | swakelola         |                                     |
| Realisasi                               | KELOMPOK MASYARAKAT                                                                       | Nilai Realisasi | Tanggal Realisasi |                                     |
| Input Realisasi                         | + Tambah Realisasi                                                                        |                 |                   | Total Nilai Realisasi :<br>Rp. 0,00 |
| Tanggal Paket Selesai *                 | <b>**</b>                                                                                 |                 |                   |                                     |

Gambar 225. Halaman Edit Swakelola

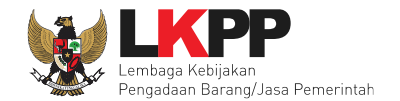

#### Form Realisasi

| Beranda » Edit Swakelola » Form Realisasi |                                     |                                        |
|-------------------------------------------|-------------------------------------|----------------------------------------|
| Jenis Realisasi *                         | Bukti Pembelian                     | ~                                      |
| Nama Dokumen *                            |                                     | Input Data                             |
| Nomor Dokumen                             |                                     | Realisasi anggaran                     |
| Nilai Realisasi (Rp) *                    |                                     |                                        |
|                                           | Gunakan koma untuk pemisah desimal. | •                                      |
| Tanggal Realisasi *                       |                                     |                                        |
| File Upload                               | Choose File No file chosen          |                                        |
| Keterangan                                |                                     |                                        |
| Simpan Kembali Klik Sim                   | pan                                 | //<br>Total Nilai Realisasi : Rp. 0,00 |

Gambar 226. Halaman Form Realisasi swakelola

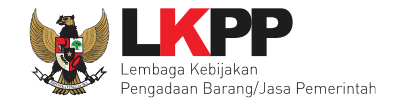

Jika realisasi telah tersimpan, maka akan muncul keterangan berhasil simpan realisasi.

| Beranda » Edit Swakelola » Form Re | alisasi                                       |                              |       |  |                                           |  |  |
|------------------------------------|-----------------------------------------------|------------------------------|-------|--|-------------------------------------------|--|--|
| Berhasil simpan Realisasi          | Be                                            | rhasil simpan                |       |  |                                           |  |  |
| Jenis Realisasi *                  |                                               | realisasi                    |       |  | ~                                         |  |  |
| Nomor Dokumen                      | 7383873                                       | 837                          | ,<br> |  |                                           |  |  |
| Nilai Realisasi (Rp) *             | 10.000.0                                      | 00,00                        |       |  |                                           |  |  |
|                                    | Gunaka                                        | n koma untuk pemisah desimal |       |  |                                           |  |  |
| Tanggal Realisasi *                | 21-01-20                                      | )21                          |       |  |                                           |  |  |
| File Upload                        | Choose                                        | File No file chosen          |       |  |                                           |  |  |
|                                    | Berita Acara Evaluasi Penawaran-8251999.pdf 🗐 |                              |       |  |                                           |  |  |
| Keterangan                         | ok ya                                         | ik ya                        |       |  |                                           |  |  |
| 🖺 Simpan Kembali P                 | ilih kembali                                  |                              |       |  | Total Nilai Realisasi : Rp. 10.000.000,00 |  |  |

Gambar 227. Halaman Form Realisasi swakelola

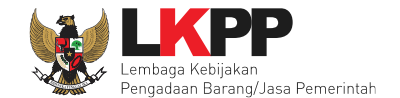

Selanjutnya isikan tanggal paket selesai dan uraian pekerjaan kemudian pilih simpan.

| Beranda » Daftar Paket Swakelola » Edit Paket Swakelola                    |            |                     |                       |                   |                   |                                            |
|----------------------------------------------------------------------------|------------|---------------------|-----------------------|-------------------|-------------------|--------------------------------------------|
| Penting: Paket Swakelola belum bisa diumumkan jika isian belum dilengkapi. |            |                     |                       |                   |                   |                                            |
| Kode Paket                                                                 | 91999      |                     |                       |                   |                   |                                            |
| Nama Paket                                                                 | Belanja B  | arang Operasional C | ovid-19 (08/02) Detil |                   |                   |                                            |
| Metode Pemilihan                                                           | E-Swake    | E-Swakelola         |                       |                   |                   |                                            |
| Tipe Swakelola                                                             | K/L/PD     | PENANGGUNG JA       | WAB ANGG 🖌            |                   |                   |                                            |
| Nilai Pagu                                                                 | Rp. 15.00  | 0.000,00            |                       |                   |                   |                                            |
| Realisasi                                                                  | No.        | No. Jenis Realisasi |                       | Nilai Realisasi   | Tanggal Realisasi |                                            |
|                                                                            | 1          | Surat Perjanjian    |                       | Rp. 10.000.000,00 | 21-01-2021        | Hapus                                      |
|                                                                            | + Tamb     | ah Realisasi        |                       |                   |                   | Total Nilai Realisasi<br>Rp. 10.000.000,00 |
| Tanggal Paket Selesai *                                                    |            |                     |                       | Isi tanggal pa    | ket               |                                            |
| Uraian Pekerjaan                                                           | $\diamond$ | ← 7                 | _ В / S               | selesai           | = = = -           | I. X                                       |
|                                                                            |            |                     |                       | lsi uraian peke   | erjaan            |                                            |
| Pilih simpa                                                                | in 🖹 Simp  | an O Kembali        |                       |                   |                   |                                            |

Gambar 228. Halaman Edit Paket Swakelola

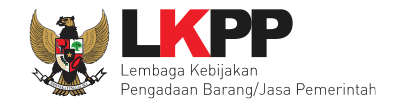

## Paket berhasil disimpan akan ada notifikasi berhasil

| Paket berhasil di simpan<br>Penting: Paket Swakelola belur | m bisa diumumkan jika isi | Paket berhasil disi                               | mpan                |                   |            |  |
|------------------------------------------------------------|---------------------------|---------------------------------------------------|---------------------|-------------------|------------|--|
| Kode Paket 91999                                           |                           |                                                   |                     |                   |            |  |
| Nama Paket                                                 | Belanja Bara              | Belanja Barang Operasional Covid-19 (08/02) Detil |                     |                   |            |  |
| Metode Pemilihan                                           | E-Swakelol                | E-Swakelola                                       |                     |                   |            |  |
| Tipe Swakelola                                             | K/L/PD P                  | K/L/PD PENANGGUNG JAWAB ANGG 🗸                    |                     |                   |            |  |
| Nilai Pagu                                                 | Rp. 15.000.0              | Rp. 15.000.000,00                                 |                     |                   |            |  |
| Realisasi                                                  | No.                       | Jenis Realisasi                                   | Nilai Realisasi     | Tanggal Realisasi |            |  |
|                                                            | 1                         | 1 Surat Perjanjian Rp. 10.000.000,00 2            |                     | 21-01-2021        | 21-01-2021 |  |
|                                                            |                           |                                                   |                     |                   |            |  |
| Tanggal Paket Selesai *                                    | 02-02-202                 | 1                                                 | Belum ada perubahan |                   |            |  |
|                                                            | 🗌 Ubah Ta                 | Ubah Tanggal Selesai                              |                     |                   |            |  |

Gambar 229. Halaman Paket Berhasil Disimpan

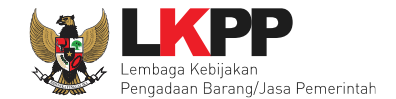

## Jika ada perubahan, PPK dapat mengisikan perubahannya

|   | BERANDA    | DAFTAR PAKET LOG AKSES GANTI PASSWORD                 |             |                                     | U LOGOUT                         |
|---|------------|-------------------------------------------------------|-------------|-------------------------------------|----------------------------------|
| 1 | Petunjuk   | Penggunaan Aplikasi e-Procurement Lainnya             |             |                                     | PPK 2 - Pejabat Pembuat Komitmen |
|   | Tender     | Non Tender Pencatatan Non Tender Pencatatan Swakelola |             |                                     |                                  |
|   | Swakelo    | ola Aktif                                             |             |                                     |                                  |
|   | Tampilan   | 25 💠 data                                             |             |                                     | Cari:                            |
|   | Kode Pak   | ket ⊔ ↑↓ Nama Paket                                   | Status      | Tanggal Buat                        |                                  |
| L | 91999      | Belanja Barang Operasional Covid-19 (08/02) Swakelola | spse4 Paket |                                     | Ubah Realisasi                   |
| n | 71999      | Pelaksanaan Reviu (Ade) Swakelola spse4               | Paket       | <sub>Paket</sub> Jika ada perubahan |                                  |
|   | 70999      | Pelaksanaan Reviu (ADT) Swakelola spse4               | Paket       |                                     | Ubah Realisasi                   |
|   | Tampilan 1 | sampai 3 dari 3 data                                  |             |                                     | « c <mark>1</mark> > »           |

Gambar 230. Halaman Pencatatan Swakelola